T.M.S. ERP 進銷存會計

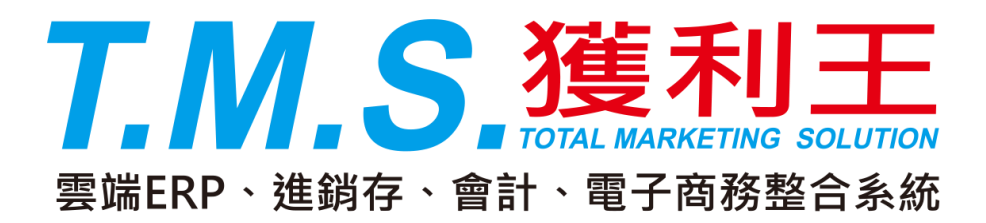

# TMS 初次導入設定 操作說明手冊

## 目錄

| 導入資產負債表             | .2 |
|---------------------|----|
| 結轉期初之步驟<br>初次道入程序   | 2  |
| 產品代號編碼建議            | .6 |
| 客戶廠商編碼建議            | .8 |
| T.M.S.獲利王 ERP 系統流程圖 | .9 |
| T.M.S.畫面的名詞用語       | 10 |

## 初次導入系統作業

導入資產負債表

須有購買會計系統。

結轉期初之步驟

擇定一日期作為期初結轉日,作出一份「資產負債表」,會計科目請參考「HJ 會計科目設定作業」,以下為粗略科目:

資產類

■ 流動資產:

現金:結轉當日之帳戶結餘金額。

銀行存款:須列出所有開戶銀行之支存、活存之帳號及金額。

應收票據:應列出結轉日之後所有未兌之應收票據明細資料,如:帳號、支票 號碼、金額、到期日、客戶名稱等。

應收帳款:各家客戶之應收貨款明細,如:XX公司之應付帳款 YYYY元。 存貨:盤點所有倉庫之正確存貨數量及成本。

■ 固定資產:

辦公設備:統計辦公設備之購置成本及累計折舊。

運輸設備:列出公司購置之所有車輛之購置成本、明細資料及累計折舊,如: 車型、車號、年份等。

■ 其它資產:

存出保證金:房租押金、押標金等。

負債類

應付票據:列出結轉日之後應付票據明細,如:帳號、票號、到期日、金額、 廠商名稱等。

應付帳款:各家廠商之應付貨款明細,如:XX公司之應付帳款 XXXX 元。

銷項稅額:至期初結轉日所剩之銷項稅額,須與營業稅申報書相同。

存入保證金:其它公司寄存於本公司之保證金。

資本類

資本:投入資本總額。

累積盈虧:結轉日之前的損益金額。

#### 初次導入程序

XX公司將於民國 103 年 10 月 1 日全部採用本系統並將資料上線完成,因此在 103 年 9 月 30 日止,必須作期末結轉作業,其步驟如下:

#### 1. 先於 J-F 操作人員資料管理 建立使用者之基本資料。

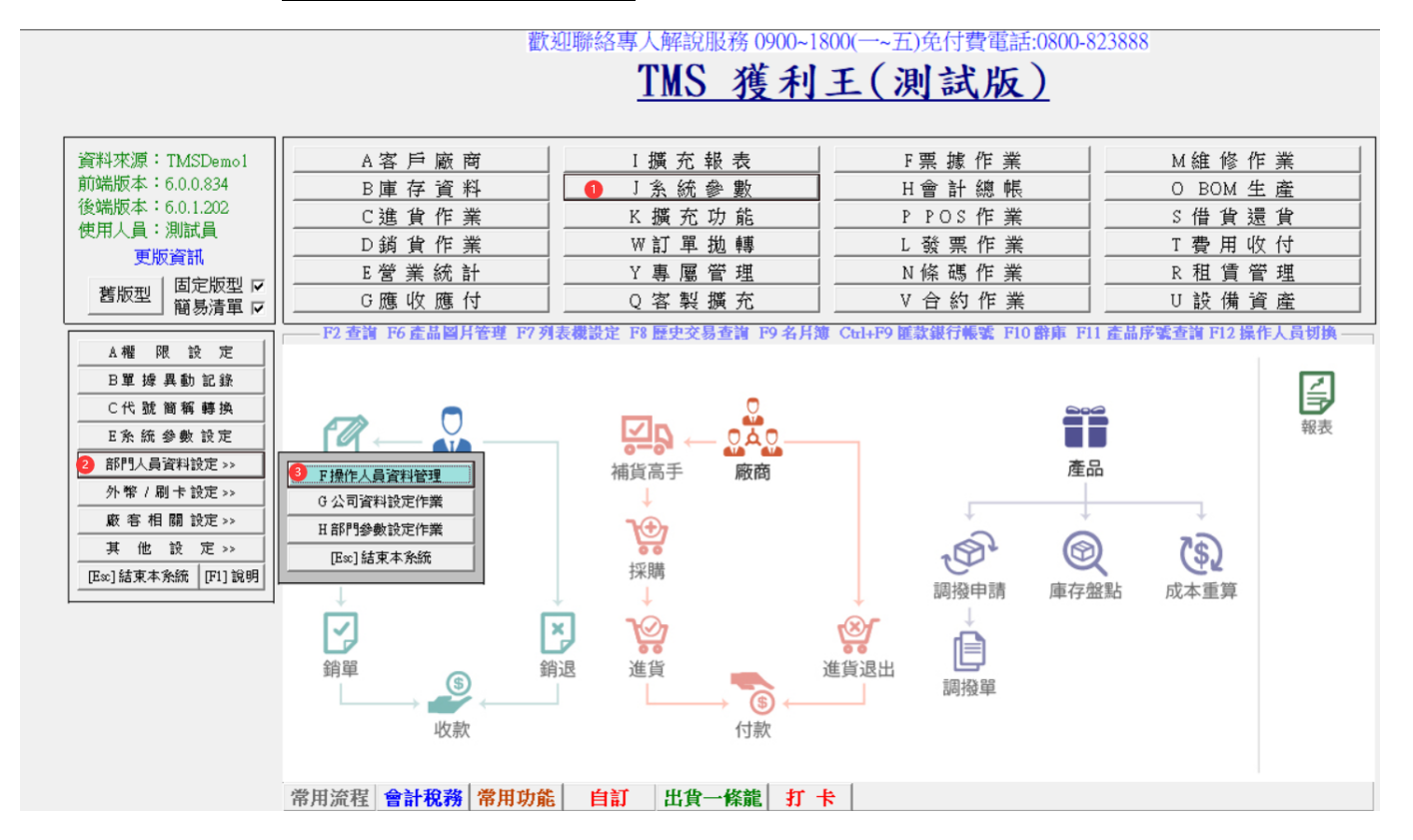

2. 再於 J-A 系統使用權限設定 可設定進入此系統之密碼,以達到層層保護鎖 定的功效。主系統有打勾者,子系統就會自動彈出。

### <u>TMS 獲利王(測試版)</u>

| 資料來源: TMSDemol<br>前端版本: 6.0.0.834<br>後端版本: 6.0.1.202<br>使用人員:測試員<br>更版資訊<br>舊版型                                                                                                    | A客戶廠商         B庫存資料         C進貨作業         D銷貨作業         E營業統計         G應收應付                                                                                                    | I 擴 充 報 表                                                                                                    | F票據作業         H會計總帳         P POS作業         L 發票作業         N 條碼作業         V 合約作業 | M維修作業         O BOM 生產         S 借貨還貨         T 費用收付         R 租賃管理         U 設備資產 |
|----------------------------------------------------------------------------------------------------|----------------------------------------------------------------------------------------------------|----------------------------------------------------------------------------------------------------|----------------------------------------------------------------------------------|------------------------------------------------------------------------------------|
| 2 ▲權限設定           B單 綠具動記錄           C代號簡稱轉換           E系統參數設定           部門人員資料設定>>           外幣/刷卡設定>>>           廠 容相關設定>>           其他設定>>           其他設定>>           [Exc] 結束本系統 [F1] 說明 | 了 TMS 版本:1.3.219 工作站號:1820         使用者       通         0       TMSERP         00       01         主系統       000         000       XIX         0000       0001         管方案       6         000       XIX         0000       0000         0001       管理者         A 客戶廠商管理       0002         0004       5555         C 進貨作業管理       0006         0006       採小X30         0007       momo         E 營業統計分析       0008         A 審岐應付管理系統       S 借: | <ul> <li>门密码。</li> <li>P管理系统</li> <li>弊管理系统</li> <li>管理系统</li> <li>管理系统</li> <li>管理系统</li> <li>管理系统</li> <li>专里作業系統</li> <li>其還貨管理系統</li> </ul> |                                                                                  | × 調 P12 操作人員切換<br>報表                                                               |

|                                       |     |                     |          | — A客戶廠商管理系統—                                                                                               |              |          |          |                         |              |        |              | _ |
|---------------------------------------|-----|---------------------|----------|----------------------------------------------------------------------------------------------------|--------------|----------|----------|-------------------------|--------------|--------|--------------|---|
| 使用者 0 TMSERP                          | 2   | 通行密碼  ****          |          | 子系統使用相                                                                                                    | ₽ BĘ         | ŧ.       | 印表       | 更改                      | 刪除           | 成本     | Excel        |   |
|                                       |     |                     |          | A 客戶資料異動處理                                                                                                 | 7            | <b>V</b> | 嬒 *      | $\mathbf{\overline{v}}$ | ~            | •      | <b>V</b>     |   |
| 主系統權限                                 | ъ   |                     |          | 1 聯絡人異動處理                                                                                                  | 7            |          | *        | 7                       |              | *      | *            |   |
|                                       |     |                     |          | 2 付款方式異動原理                                                                                                 | 1            |          | *        | 1                       |              | *      | *            |   |
|                                       | _   |                     |          | 3出貨地址異動處理                                                                                                  | 7            |          | *        | <b>V</b>                |              | *      | *            |   |
| A 客戶廠商管理系統                            | ~   | N 條碼列印管理系統          | •        | 5出貨產品大類設定                                                                                                  | 7            |          | *        | *                       | ~            | *      | *            |   |
|                                       | _   |                     |          | B 客戶基本資料列印                                                                                                 | ~            |          | ₹        | *                       | *            | *      |              |   |
| B庫仔資科管理系統                             | ~   | 0BOM作業管理系統          | M        | C 客戶交易歷史資料                                                                                                 | ₹            |          | 1        | *                       | *            | *      | <b>V</b>     |   |
| C進貨作業管理系統                             | •   | PPOS作業管理系統          | 7        | D 廠商資料異動處理                                                                                                 | $\checkmark$ |          | 增 *      | $\checkmark$            | ~            | *      | $\checkmark$ |   |
| D 站住/左举练理论/东 [                        |     | 0 宏制链式链理系统          |          | 1 聯絡人異動處理                                                                                                  | $\checkmark$ |          | *        | $\checkmark$            | -            | *      | *            |   |
| リー朝貢作業管理が説                            | Y   | Q                   | <b>Y</b> | 2 付款方式異動處理                                                                                                 | ◄            |          | *        | ~                       | $\checkmark$ | *      | *            |   |
| E 營業統計分析系統                            | •   | R 租賃管理作業系統          | ₹        | 3 收貨地址異動處理                                                                                                 | ◄            |          | *        | $\checkmark$            | <b>~</b>     | *      | *            |   |
| F 更操作类签理多统                            |     | S 供佔還佔裕理多統          |          | E 廠商基本資料列印                                                                                                 | ◄            |          | ▼        | *                       | *            | *      | $\checkmark$ |   |
|                                       |     | N THERAS ALE PERMIN |          | F 廠商進貨歷史資料                                                                                                 |              |          | ✓        | *                       | *            | *      | $\checkmark$ |   |
| G應收應付管理系統                             | ~   | T費用收付管理系統           | <        | G 客戶期初應收設定                                                                                                 | ◄            |          | ▼        | ~                       | <b>~</b>     | *      | *            |   |
| 日 會計總帳管理系統                            | 7   | Ⅱ 設備溶産管理系統          |          | H廠商期初應付設定                                                                                                  | ◄            |          | ▼        | $\checkmark$            | ~            | *      | *            |   |
|                                       |     |                     |          | I 客戶期初預收設定                                                                                                 | ~            |          | ₹        | *                       | ~            | *      | *            |   |
| I 擴充報表管理系統 「                          | ~   | ▼合約作業管理系統           | ₹        | J 廠商期初預付設定                                                                                                 | <b>V</b>     |          |          | *                       | ~            | *      | *            |   |
| J 系統參數設定作業                            | 7   | ₩ 網路訂單拋轉系統          | 7        | K 客戶信用額度變更                                                                                                 | <b>P</b>     |          | *        | *                       | *            | *      | *            |   |
|                                       |     |                     |          | L 客戶所屬業務變更                                                                                                 | 2            |          | *        | *                       | *            | *      | *            |   |
| K 擴充功能管理系統                            | ~   | Y 您的專屬報表功能          | 2        | MA客户信用核算報表                                                                                                 | <u> </u>     |          | <u> </u> | *                       | *            | *      |              |   |
| X[特殊功能键設定1]                           | ~   | 2[特殊功能键設定 2]        | 7        | MB年度信用番核報表                                                                                                 | <b>⊻</b>     |          | <u> </u> | *                       | *            | *      | <u> </u>     |   |
| · · · · · · · · · · · · · · · · · · · |     |                     |          | MC各户信限宣核報表                                                                                                 | M 1          |          | M        | *                       | *            | *      |              |   |
| レー酸黒列印管理系統                            | ~   | 3[特殊功能键設定3]         | M        | MD名户信限番核報表                                                                                                 | M            |          | M        | *                       | *            | *      | *            |   |
| M 維修作業管理系統                            | ~   |                     |          | N-名尸县112百科設定<br>へ 同語六月聖師物線                                                                                 | M            |          | *        | ×                       | <b>₩</b>     | *      | *            |   |
| Courses 1 ATT FOR STOCK               |     | 儲存                  |          | ○一 <u></u> <u></u> <u></u> <u></u> <u></u> <u></u> <u></u> <u></u> <u></u> <u></u> <u></u> <u></u> <u></u> | M            |          | M        | ÷.                      | Ť.           | *      | <b>₩</b>     |   |
| [Space] 切掉與設定                         |     |                     |          | IA谷尸座面真科設定<br>DD 麻菇盔目姿料設定                                                                                  |              |          | 7<br>4   |                         |              | 7<br>4 | *            |   |
| [Enter] 進入細部                          |     | <b>放棄</b> Esc 離開    | 9        | 「ロー」取阎座面真科設ル                                                                                               | V            |          | ~        | <b>V</b>                | <b>V</b>     | Ŷ      | ~            |   |
|                                       |     |                     |          |                                                                                                    |              |          |          |                         |              |        |              |   |
| 李澍/么修准可用穴白同隔                          | ΞN  | = dat               | +        |                                                                                                    |              |          |          |                         |              |        |              |   |
| <b>旦詞(</b> 罗味)子可用至口區隔                 | ¥3) | 授符                  | f        |                                                                                                    |              |          |          |                         |              |        |              |   |

3. 再於 J-E 其他參數設定作業 設定各項作業環境,如:庫存量不足是否處理、 毛利率上下限等。

## TMS 獲利王(測試版)

| 資料來源: TMSDemo1<br>前端版本: 6.0.0.834<br>後端版本: 6.0.1.202<br>使用人員: 測試員<br>更版資訊<br>舊版型<br>簡易清單 ☑                                                              | A客戶廠商     I 擴充報表     F票據作業       B庫存資料     J系統參數     H會計總價       C進貨作業     K 擴充功能     P POS作業       D銷貨作業     W訂單拋轉     L 發票作業       E營業統計     Y專屬管理     N條碼作業       G應收應付     Q客製擴充     V 合約作業                                                                                                    |                                                                                   | M維修作<br>O BOM 生<br>S 借 貨 透<br>T 費 用 ሢ<br>R 租 賃 管<br>U 設 備 道 | E 業<br>三 産<br>豊 貨<br>数 付<br>管 理<br>管<br>産 |
|----------------------------------------------------------------------------------------------------|----------------------------------------------------------------------------------------------------|-----------------------------------------------------------------------------------|-------------------------------------------------------------|-------------------------------------------|
| ▲ 櫂 限 設 定<br>B 單 據 異動 記錄<br>C代 號 簡 稱 轉換<br>② E条 統 參數 設定<br>部門人員資料設定 >><br>外幣 / 刷卡設定 >><br>廠 客 相 關 設定 >><br>其 他 設 定 >><br>其 他 設 定 >><br>[E∞]結束本系統 [F1]說明 | P2 查請 P6 產品圖月管理 P7 列表觀設定 P8 歷史交易查詢 P9 名月簿 Cb:H+P9 匯款銀行集業 1         B: JE其他參數設定作業         1 基本參數 2 特殊參數-1 3 備註參數 4 鎖貸單價 5 表尾條文 6 特殊參數-2 7 列印參         公司名稱 TMS獲利王EEP       單位位數         公司電話 [0800823888]       毛利率下限 0.00% 關帳日期[108.08.31]         公司傳真 [042422299]       毛利率上限 100.00% 客戶新增信用額度預設值 500,0         客戶未交易       0 天停止銷貨 自動彈出通知時間 30         IV 可新增工作站       IV 產品序號不重複         IV 適用電工作站       IV 產品序號不重複         IV 前貨及退貨明細新增可使用付款方式 | 10 mm fr F1<br>文<br>2<br>2<br>2<br>2<br>2<br>2<br>2<br>2<br>2<br>2<br>2<br>2<br>2 | 1 產品序葉查詢 F12 操<br>品<br>品                                    | 作人員切換——                                   |

×

| 3. JE其他參數設定作業                                        | ×  |
|------------------------------------------------------|----|
| 1 基本參數 2 特殊參數-1 3 備註參數 4 銷貨單價 5 表尾條文 6 特殊參數-2 7 列印參數 | 故  |
| 公司名稱 TMS獲利王ERP 單位位數                                  | 2  |
| 公司地址 台中市北屯區豐樂路二段266號 小數位數                            | 2  |
| 公司電話 0800823888 毛利率下限 0.00% 關帳日期 108.08.31           |    |
| 公司傳真 0424222299 毛利率上限 100.00% 客戶新增信用額度預設值 500,00     | 00 |
| 客戶未交易 0 天停止銷貨 自動彈出通知時間 30                            |    |
| 🖸 可新增工作站 👘 🔽 產品序號不重複 👘 🗇 產品新增完成,繼續編輯佈告欄              |    |
| □ 進貨批號管理                                             |    |
| ▼ 收銀機發票在統一編號後列印客戶簡稱 🛛 BC產品資料EAN13碼不允許空白              |    |
| ☞ DE發票列印時提醒目前的發票設定    □ BC產品資料CODE128碼不允許空白          |    |
| ☞ FC逾期的應收票據經覆核才可沖帳     ☞ 銷貨及訂單單據異動處理現金結帳停留           |    |
| ☞ FC應付票據經覆核才可沖帳 ☞ 銷貨及訂單單據異動處理刷卡結帳停留                  |    |
| □ DE發票列印完成自動列印銷貨單                                    |    |
| □ BC產品資料EAN13碼空白要提出警告    ▼ CC進貨發票自動傳輸至發票系統LB         |    |
| ☞ 單據輸入完成,繼續新增序號 □ 銷貨單據異動處理明細備註不停留                    |    |
| □ 啟用CC進貨自動沖銷CA採購明細資料 □ 啟用產品代號輸入 數量*產品代號 功能           |    |
| □ 輸入時分倉,單位,單價相同時數量相加 □ CC進貨不更新BC產品資料設定供應廠商           |    |
| ☞ SC借貨系統啟用租金功能                                       | Ξ  |
| ▼ 啟用保存批號                                             |    |
| 儲存                                                   |    |

- 4. 將 <u>A-A 客戶資料異動</u> 及 <u>A-D 廠商資料異動</u> 之基本資料建立齊全。
- 5. 將廠客期初應收付帳款, 鍵入 <u>A-G 客戶期初應收設定</u> 及 <u>A-H 廠商期初應付</u> <u>設定</u> 以利日後查帳、沖帳及列印對帳單(系統自動會傳輸到 <u>H-J 會計科目設</u> <u>定作業</u> 內之[期初金額]欄內)。
- 6. 將廠客期初應收付帳款, 鍵入 <u>A-I 客戶期初預收設定</u> 及 <u>A-J 廠商期初預付</u> <u>設定</u> 以利日後查帳、沖帳及列印對帳單(系統自動會傳輸到 <u>H-J 會計科目設</u> <u>定作業</u> 內之[期初金額]欄內)
- 7. 將 <u>B-A 庫存倉庫設定</u>及 <u>B-B 類別設定作業</u>,系統會預設 A001 為主倉庫, 其他分倉如業務倉、借貨倉、等,請另外自行設立,並給予代號。另外產品 類別請先擬妥大類,但如有預計做 B2C 購物網則建議至少建至細類,再入電 腦,有關類別建立可向我司申請參考。
- 將民國 103 年 9 月 30 日之存貨數量及總值列出,再換算期末成本單價,將各產品之成本單價填入功能 <u>B-C 產品基本資料處理</u> 之【成本單價】欄內,並 將各產品基本資料補建齊全。
- 9. 由功能 <u>B-L 庫存數量期初設定</u> 建立各產品之期初數量及成本單價。(系統自動會傳輸到 <u>H-J 會計科目設定作業</u>內之[期初金額]欄內)。若為新成立之公司

且庫存數量為零者,可不必建立期初資料,直接由功能 C-C 進貨單據異動處 理 產牛庫存資料。

10.本系統採永續盤存制,所以須將民國 103 年 9 月 30 日截止之資產負債表金 額,逐一填入功能 H-J 會計科目設定作業 內之[期初金額]欄內。

注意:1102 銀行存款科目中,若有二個以上之帳戶,需先新增子科目。如果已 有傳票產生後,即無法輸入期初金額,因此請先填入期初,再切傳票。而其它 科目亦以此類推。

- 11. 若無資產負債表者,請將合計現金、銀行存款、應收票據、辦公設備、屬於 資產類之各項存貨、短期借款、應付票據、資本額等各項屬於負債業主權益 類,依序填入功能 H-J 會計科目設定作業 之[期初金額]欄內,再由功能 H-H 資產負債表 重算一次,看其是否平衡?若不平衡則須再調整期初金額直到 借貸雙方平衡為止。
- 12. 將民國 103 年 9 月 30 日截止之銀行存款餘額, 輸入至功能 F-A 銀行基本資料 異動 之[開帳金額]欄內在至 H-J 會計科目設定作業 之[期初金額]欄內,再至 H-J 會計科目設定作業 同銀行存款對應的科目[期初金額]欄內填入同開帳金 額,系統不會自動傳輸。再將民國 103 年 10 月 1 日當天及之後未兌現之所有 應收應付票據資料,逐一填入功能 F-C 票據基本資料異動 內。
- 13. 以上資料建立完成後,即可執行進出貨之操作。
- 14. 特別說明:在 A-G 客戶期初應收設定→即為期初之客戶應收帳款、A-I 客戶 期初預收設定→即為期初之客戶預收款、A-H 廠商期初應付設定→即為期初 之廠商應付帳款、A-J廠商期初預付設定→即為期初之廠商預付款、B-L庫存 數量期初設定→期初存貨 五處設定的期初金額,系統自動會傳輸到 H-J 會 計科目設定作業 之相對應會計科目[期初金額]欄內,因此請勿重複加總填 人。。
- 15. 注意:列表機採用點矩陣式,則在Windows桌面的 [我的電腦] → [印表機 → 按滑鼠右鍵 → 選[內容] → 在[紙張]項目中選 Letter。若是要列印"中一 刀"的格式,請參考「附錄二點陣式印表機中一刀尺寸設定方式」

產品代號編碼建議

在 T.M.S.系統的操作經驗中,您會得知「代號編得好,會令系統的操作如虎添 翼」。本系統產品代號最大可至 17 碼,中文字、英文字大小寫及數字可混合使 用。

- 例如:TVS-60-SAMPO——聲寶 60 吋某型之液晶電視機 或 PRN-DL900———富士通 DL900 印表機

编得好的代號一看就知道是什麼產品;反之,編得差的代號看了無法與產品產 生聯想,久而久之,同一產品因代號紊亂而不自知,以為未建立又再新增一組 代號,甚至各有各的進出貨單,導至營業統計資料錯誤百出,嚴重者甚至漏帳。

市面上有些較差的軟體可以在基本資料中更改代號,卻未連帶變更交易歷史, 而使用者在不明就理之下即隨意更改,導致資料牛頭不對馬嘴而終於資料大亂。

T.M.S.提供「代號簡稱轉換作業」,讓您更方便使用。若您在資料建立後才發覺 代號編得不好,不用擔心,您隨時可以將不好的舊代號更改成新代號。而且連 帶變更其歷史資料的代號。

產品代號分段方式

三段式 1.針對產品性質不同,加以分類管理。
 2.將產品本身之型號當作規格。

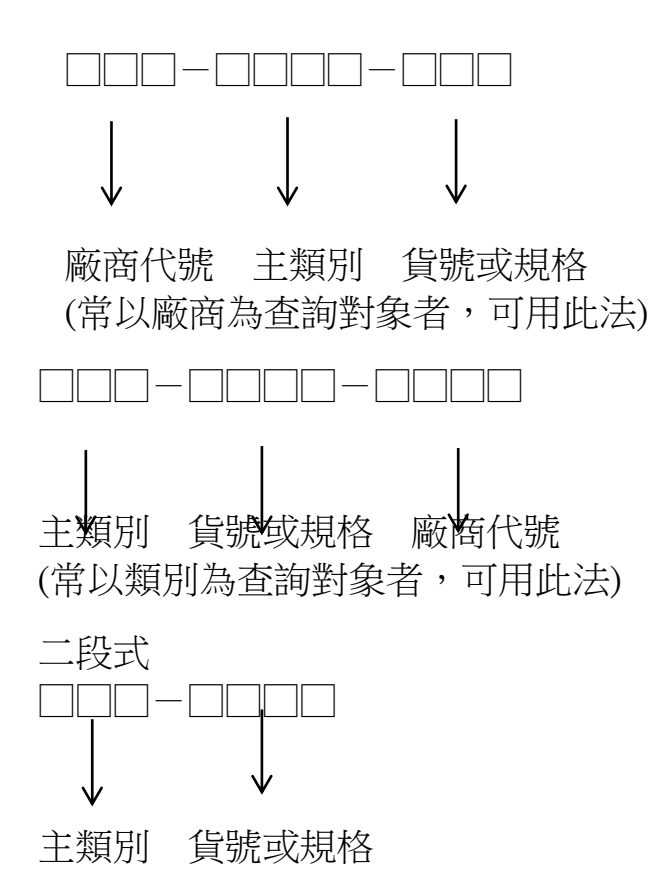

產品代號編碼方式

產品代號初步完成後,再來就是以何種文字模式來識別代號,建議業者採用直覺式編碼比較順暢,可省略死記的缺點,僅提供下列三種方式業者參考擇用。

 直覺式-倉頡法:以倉頡輸入法之頭碼來代表該字,原則上主類別取二個中 文字,明細類別取一個中文字為基準。

範例-食品業:主類別說明: OJ-一餅乾:人戈廿廿 十十人弓 對應英文:<u>O</u>ITT <u>J</u>JON 倉頡碼取第一碼之鍵盤對應英文字。

■ 直覺式-注音法:以注音輸入法之頭碼來代表該主類別。

範例-體育用品業:主類別說明: 1F-棒球:**ウ***t*、 くーヌ´ 對應英文:<u>1</u>;4 <u>F</u>U・6 注音碼取第一碼之鍵盤對應英文字。

■ 直覺式-英文法:以英文名稱之簡寫代表該主類別。

範例-電腦業:主類別說明:

HD—硬碟類: Hard Disk MB—主機板類: MainBoard

例如:HD-10T-TMS TMS 10G IDE 介面硬碟機 MB-Z97-ASUS ASUS Z97 主機板

客戶廠商編碼建議

■ 分類編碼法
 優點:可依分類條件來查詢或過濾。

缺點:須記住相關特性或分類代碼。

- 例如:第一碼:A・・・下游中小盤經銷商
   B・・・公家機關單位客戶
   C・・・直銷的個人客戶
   D・・・一般公司行號客戶
   E・・・服務業及其它類客戶
   第二碼:2・・・大台北區
   3・・・桃竹苗區
   4・・・台中區
- 實用例:寄發新產品型錄給台中地區所有公家機關之郵遞標籤列印,只需設定 代碼為 B4 開頭的客戶全部印出即可。

■ 直覺編碼法

優點:無需死記代碼。

缺點:完全依分類條件來查詢或過濾。

例如:1.取羅馬拼音方式:

「王台生」其代號為 WTS

2.取注音符號方式:

「統一超商」其代號為 WUTG

■ 分類及直覺混合編碼法
 對業者強烈建議,最實用的方法。

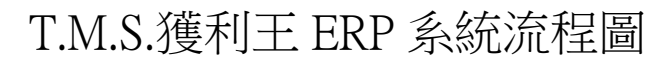

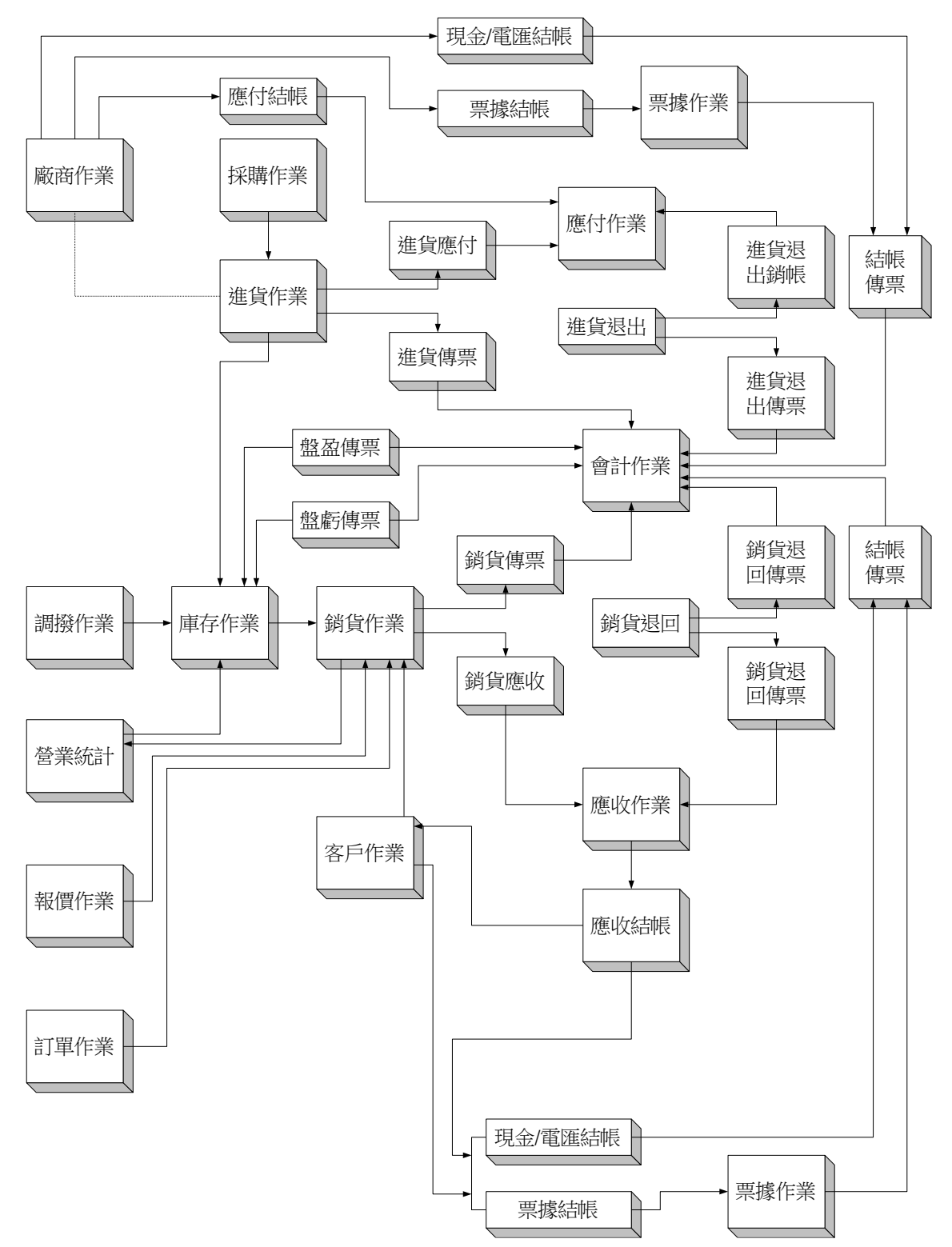

T.M.S.畫面的名詞用語

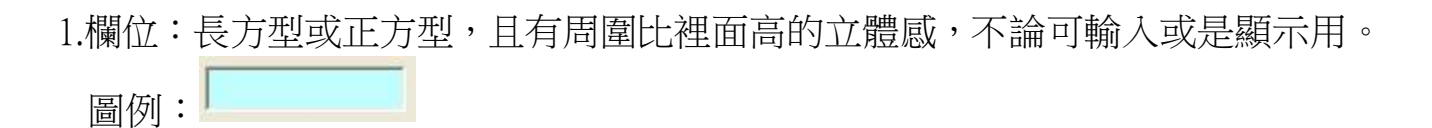

| 2.圓的選取:<br>圖例:            | 作為選擇條件用,形狀為圓的,可以點選。<br>→ ● |  |
|---------------------------|----------------------------|--|
| 3.方的選取:<br><sub>圖例:</sub> | 作為設定條件用,形狀為方的,可以點選。<br>→ 🔽 |  |

4.清單:以 XY 軸排列方式顯示。

| 正的SF510X8     X8 廣族遊戲光學賞     單據類別 單據號碼     發票號碼     應收總額     折讓金額       圖例:     KTMSRF3502BK     ktnet 2.40無線銀鳥黑                                                                                                    |
|----------------------------------------------------------------------------------------------------|
| 5.頁籤:位於畫面上方,可以分隔各頁。<br>圖例:<br>1 基本參數 2 特殊參數-1 3 備註參數 4 銷貨單價 5 表尾條文 6 特殊參數-2 7 列印參數                                                                                                    |
| 6.按鈕:用滑鼠點按時會有凹陷的動作,未點按時會有周圍比裡面低立體感。<br>圖例:                                                                                                    |
| 7.下拉式選單:右邊有一個倒三角型,用滑鼠按該三角型會向下拉出設定的項目。<br>隨貨附發票<br>「<br>」<br>隨貨附發票<br>「<br>」<br>「<br>」<br>「<br>」<br>「<br>」<br>「<br>」<br>」<br>「<br>」<br>「<br>」<br>」<br>「<br>」<br>」<br>「<br>」<br>」<br>「<br>」<br>」<br>「<br>」<br>」<br>「<br>」<br>」<br>「<br>」<br>」<br>「<br>」<br>」<br>「<br>」<br>」<br>「<br>」<br>」<br>「<br>」<br>」<br>「<br>」<br>」<br>「<br>」<br>」<br>「<br>」<br>」<br>「<br>」<br>」<br>「<br>」<br>」<br>「<br>」<br>」<br>「<br>」<br>」<br>「<br>」<br>」<br>」<br>」<br>「<br>」<br>」<br>」<br>」<br>「<br>」<br>」<br>「<br>」<br>」<br>「<br>」<br>」<br>」<br>」<br>「<br>」<br>」<br>」<br>」<br>」<br>「<br>」<br>」<br>」<br>」<br>「<br>」<br>」<br>」<br>」<br>」<br>」<br>」<br>」<br>」<br>」<br>」<br>」<br>」<br>」<br>」<br>」<br>」<br>」<br>」<br>」 |

8. 視窗標題:在視窗的上方外框有一列文字。 圖例: ☐ T.M.S 獲利王進銷存會計系統 v6.0.0.201 工作站號:0064 指定印表機: HP Deskjet 254